# ITEC186 Bilgi Teknolojilerine Giriş

ADOBE ILLUSTRATOR CC 2015

### Adobe Illustrator nedir?

- Adobe Illustrator vektörel görüntüler oluşturmak için, fotoğraf sanatçıları ve grafik tasarımcıları tarafından kullanılan bir yazılımdır.
- Oluşturulan vektörel görüntüler, şirket logosu ve reklam çalışması gibi alanlarda, hem basılı hem de dijital olarak kullanılabilir.
- Adobe Illustrator yazılımının kullanım alanları çizimler, grafikler, logolar, diyagramlar, fotoğraflar, çizgi filmler vs. şeklinde sıralanabilmektedir.

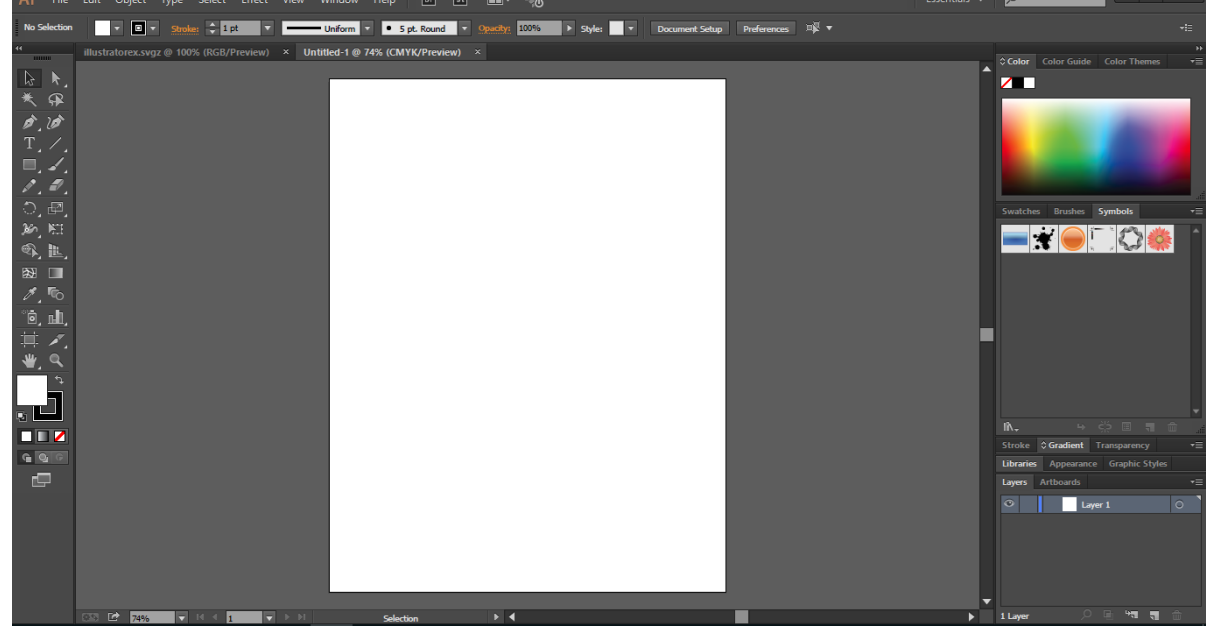

### Vektör Grafikler

- Illustrator, vektör grafiklerin oluşturulmasında kullanılan önemli bir yazılımdır, çünkü; vektörel çizimler için gerekli özellikleri ve araçları içermektedir.
- Vektör grafikleri, matematiksel denklemler tarafından tanımlanan noktalar, çizgiler ve eğriler ile oluşturulurlar.
- Vektör grafiklerin çözünürlükleri bağımsız olduğundan, detay veya netlik kaybetmeden değiştirilebilirler.
- Satırlı imge (Raster image) görüntüleri, tasarımları temsil etmek için piksellerin oluşturduğu bir dikdörtgen ızgara kullanırlar.

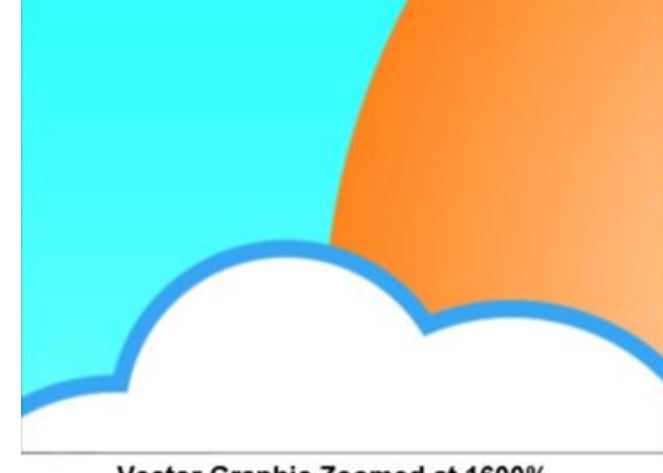

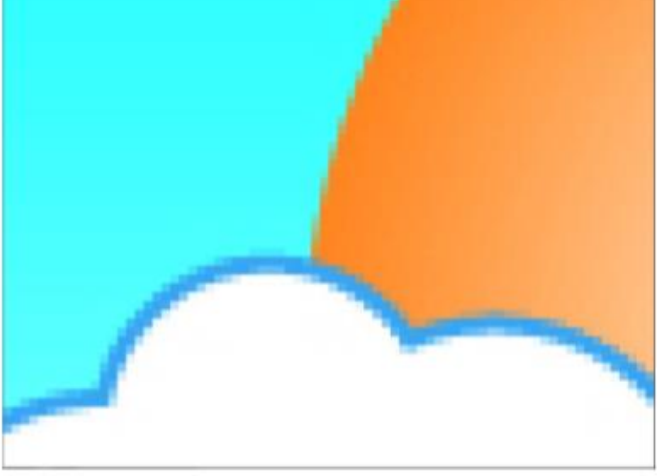

Vector Graphic Zoomed at 1600%

Raster Image Zoomed at 1600%

### Çalışma Alanı

Varsayılan Illustrator çalışma alanı:

A. Sekmeli Belge pencereleri

**B. Uygulama çubuğu** 

C. Çalışma alanı değiştirici

D. Pano başlık çubuğu

**E. Denetim panosu** 

F. Araçlar panosu

**G. Simge düğmeleri** 

H. Dört pano grupları

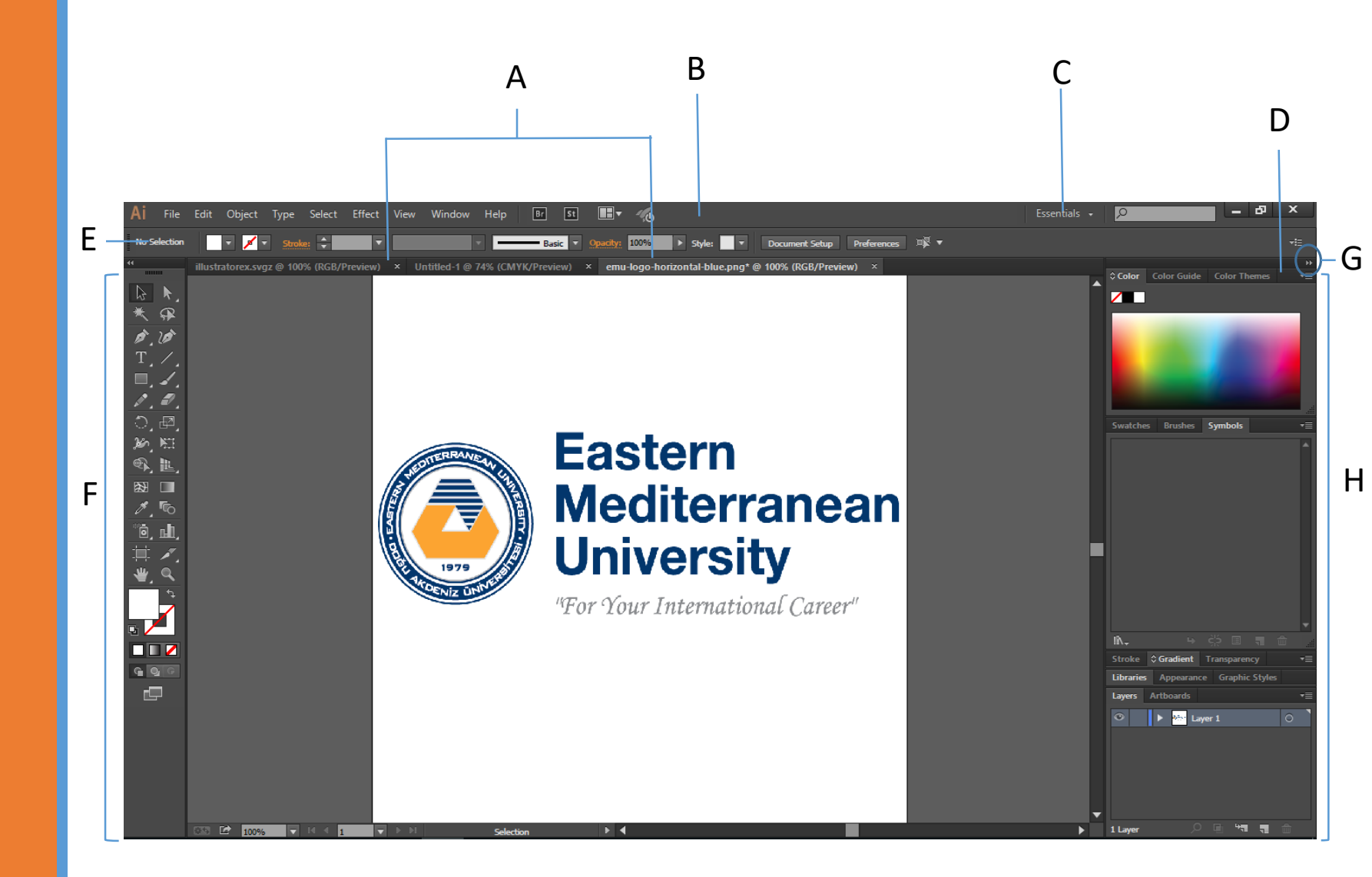

# Çalışma Alanı

- Üstte bulunan Uygulama çubuğu, çalışma alanı anahtarı, menüler (yalnızca Windows) ve diğer uygulama denetimlerini içerir. Mac işletim sisteminde, bazı ürünler Pencere (Window) menüsünde gösterilebilir ya da gizlenebilirler.
- Araçlar panosu resim düzenleme ve oluşturma araçları, sanat eserleri, sayfa öğeleri v.b. unsurları içerir ve ilgili araçlar pano üzerinde gruplanırlar.
- **Denetim panosu** etkin araçların/nesnelerin seçeneklerini görüntüler.
- **Belge penceresinde,** üzerinde çalışılmakta olan dosya görüntülenir. Belge pencereleri sekmeler içerisinde ve bazı durumlarda gruplandırılmış ya da sabitlenmiş şekilde görüntülenebilmektedirler.

# Çalışma Alanı

- Panolar çalışmalarınızı görüntülemenize ve değiştirmenize yardımcı olurlar. Örneğin, Flash'taki Zaman Çizelgesi, Illustrator'deki Fırça panosu, Photoshop'taki Katmanlar panosu ve Dreamweaver'daki CSS Stilleri panosu bunlardan bazılarıdır. Ayrıca, panolar gruplandırılabilir ya da sabitlenebilirler.
- Uygulama çerçevesi, tüm çalışma alanı öğelerini tek bir birim olarak entegre bir pencerede gruplar. Eğer uygulama çerçevesindeki öğeleri taşır ya da yeniden boyutlandırırsanız, bu öğeler birbilerinin üstlerine gelmeyeceklerdir. Uygulama kapatıldığında, panolar kaybolmayacaktır. İki veya daha fazla uygulamayla çalışıyorsanız, bu uygulamaları birden fazla ekranda konumlandırabilir ve görüntüleyebilirsiniz.

### Araçlar Araç Galerileri :

Seçim aracı galerisi Çizim aracı galerisi Yazım aracı galerisi Boyama aracı galerisi

Yeniden şekillendirme aracı galerisi

Semboller aracı galerisi

Grafik aracı galerisi

Taşıma ve yakınlaştırma aracı galerisi

| Seçim Aracı (V)                  | Doğrudan Seçme Aracı (A)              |
|----------------------------------|---------------------------------------|
| Sihirli Değnek Aracı (Y)         | Kement Seçim Aracı (Q)                |
| Tükenmez Kalem Aracı (P)         | Eğrilik Aracı (Shift+~)               |
| Yazı Aracı (T)                   | Çizgi Aracı (/)                       |
| Dikdörtgen Aracı (M)             | Boya Fırçası Aracı (B)                |
| Kalem Aracı (N)                  | Silgi Aracı (Shift+E)                 |
| Döndürme Aracı (R)               | Ölçek Aracı (S)                       |
| Genişletme Aracı (Shift+W)       | Serbest Çevirme Aracı (E              |
| Şekil Oluşturma Aracı (Shift+M)  | Perspektif Izgara Aracı (Shift+P,     |
| Örgü Aracı (U)                   | Geçişli Renk Aracı (G                 |
| Damlalık Aracı (I)               | Harmanlama Aracı (W)                  |
| Sembol Püskürtme Aracı (Shift+S) | Grafik Sütunu Aracı (J)               |
| Yüzey Aracı (Shift+O)            | Kesme Aracı (Shift+K                  |
| El Aracı (H)                     | Yakınlaştırma Aracı (Z)               |
| Alan Rengi Doldurma              | Renk Dolgu Alanı Değiştirme (Shift+X) |
| Varsavilan Renk (D)              | Çerçeve Rengi Doldurma                |
|                                  | Renk Dolgu Özellikleri                |
| Çizim Biçimleri                  |                                       |
| -                                | Ekran Modu Değistirme                 |

### Araçlar Araç Galerileri :

Seçim aracı galerisi

| Seçim aracı (V),<br>nesnelerin<br>tamamını<br>seçer.                                     | Doğrudan Seçim<br>aracı (A),<br>nesneler içindeki<br>noktaları veya<br>yol parçalarını<br>seçer.       | Grup Seçimi<br>aracı, gruplar<br>içindeki<br>nesneleri ve<br>grupları seçer. | Sihirli Değnek<br>aracı (Y),<br>benzer<br>niteliklere<br>sahip nesneleri<br>seçer. |
|------------------------------------------------------------------------------------------|----------------------------------------------------------------------------------------------------|------------------------------------------------------------------------------|------------------------------------------------------------------------------------|
| Kement aracı<br>(Q), nesneler<br>içindeki<br>noktaları veya<br>yol parçalarını<br>seçer. | Çalışma Yüzeyi    aracı, yazdırma    veya dışa aktarma    için ayrı çalışma    yüzeyleri    oluşturur. |                                                                              |                                                                                    |

### Araçlar Araç Galerileri : Seçim aracı galerisi

Çizim aracı galerisi

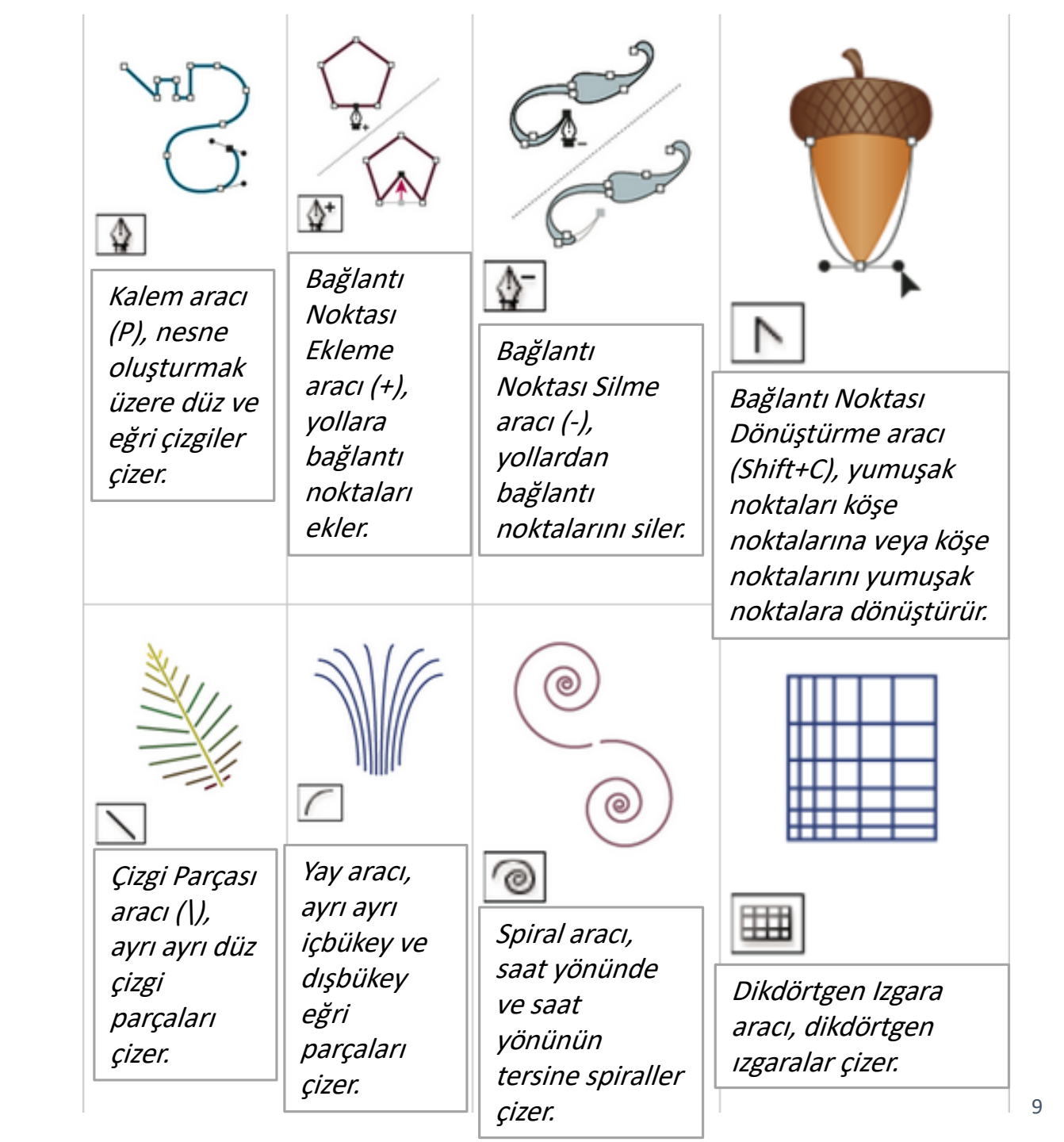

### Araçlar Araç Galerileri : Seçim aracı galerisi

Çizim aracı galerisi

| Yuvarlak Izgara    aracı, dairesel    ızgaralar çizer.        | Dikdörtgen<br>aracı (M),<br>kareler ve<br>dikdörtgenler<br>çizer. | Yuvarlak Köşeli    Dikdörtgen aracı,    yuvarlak köşeli    kareler ve    dikdörtgenler    çizer.                                                                                                    | Elips aracı (L),    daireler ve ovaller    çizer.                 |
|---------------------------------------------------------------|-------------------------------------------------------------------|----------------------------------------------------------------------------------------------------|-------------------------------------------------------------------|
| Çokgen aracı,<br>eşkenarlı, çok<br>kenarlı şekiller<br>çizer. | Yıldız aracı,<br>yıldızlar<br>çizer.                              | Image: Constraint of the second state of the second state of the second sta | Kurşun Kalem aracı<br>(N), serbest çizgiler<br>çizer ve düzenler. |

### Araçlar Araç Galerileri : Seçim aracı galerisi Çizim aracı galerisi

Yol Silme Düzgünleştir aracı, me aracı, nesneden Perspektif Bezier yollar ve Izgarası, yollarını Perspektif Seçimi aracı; bağlantı perspektifte düzgünleştirir. nesneleri, metni ve noktaları resim sembolleri perspektife siler. oluşturmanıza ve getirmenize, nesneleri işlemenize olanak perspektife taşımanıza sağlar. ve nesneleri geçerli yönlerine paralel olarak dikey taşımanıza olanak sağlar.

### Araç Galerileri : Araç Galerileri : Seçim aracı galerisi Çizim aracı galerisi

Yazım aracı galerisi

| BLUES IN B-FLAT                                                                                                    | idea, in the<br>highest sense of<br>that word, cannot be<br>converged but hy a.<br>rymbol. An idea,<br>in the highest<br>money bar<br>only by | Yola Yazma                                                                                               | いつの時代にも、土物は消えることは<br>は、地行やトレンドでは絶ることは<br>地上で定のることない機能と光敏を<br>来るい生きの形式に取ったときに<br>したでの時代にも、土物は消えることは<br>またで、存在感が出る。そんな |
|----------------------------------------------------------------------------------------------------|----------------------------------------------------------------------------------------------------|----------------------------------------------------------------------------------------------------|----------------------------------------------------------------------------------------------------|
| Yazım aracı (T),<br>tek tek yazı ve<br>yazı kapları<br>oluşturup yazı<br>girmenizi ve<br>düzenlemenizi<br>sağlar.                                                                                                    | Alan Metni aracı,<br>kapalı yolları yazı<br>kaplarına<br>dönüştürür ve<br>içlerine metin girip<br>düzenlemenizi<br>sağlar.                    | aracı, yolları<br>yazı yollarına<br>dönüştürür ve<br>içlerine metin<br>girip<br>düzenlemenizi<br>sağlar. | Dikey Metin<br>aracı, dikey<br>metin ve dikey<br>metin kapları<br>oluşturup dikey<br>metin girmenizi<br>ve           |
| Anna Andreas Andreas Andre<br>Andreas Andreas Andreas Andreas Andreas Andreas Andreas Andreas Andreas Andreas Andreas Andreas Andreas Andreas Andreas Andreas Andreas Andreas Andreas Andreas Andreas Andreas Andreas Andreas Andreas Andreas Andreas Andreas Andreas And | Contraction of the second                                                                                                    |                                                                                                    | auzeniemenizi<br>sağlar.                                                                                             |
| Dikey Alan Metni<br>aracı, kapalı yolları<br>dikey yazı<br>kaplarına<br>dönüştürür ve<br>içlerine metin girip<br>düzenlemenizi<br>sağlar.                                                                                                    | Dikey Yola Yazma<br>aracı, yolları dikey<br>yazı yollarına<br>dönüştürür ve<br>içlerine metin<br>girip<br>düzenlemenizi<br>sağlar.            | ,                                                                                                    |                                                                                                    |

### Araç Galerileri : Araç Galerileri : Seçim aracı galerisi Çizim aracı galerisi Yazım aracı galerisi Boyama aracı galerisi

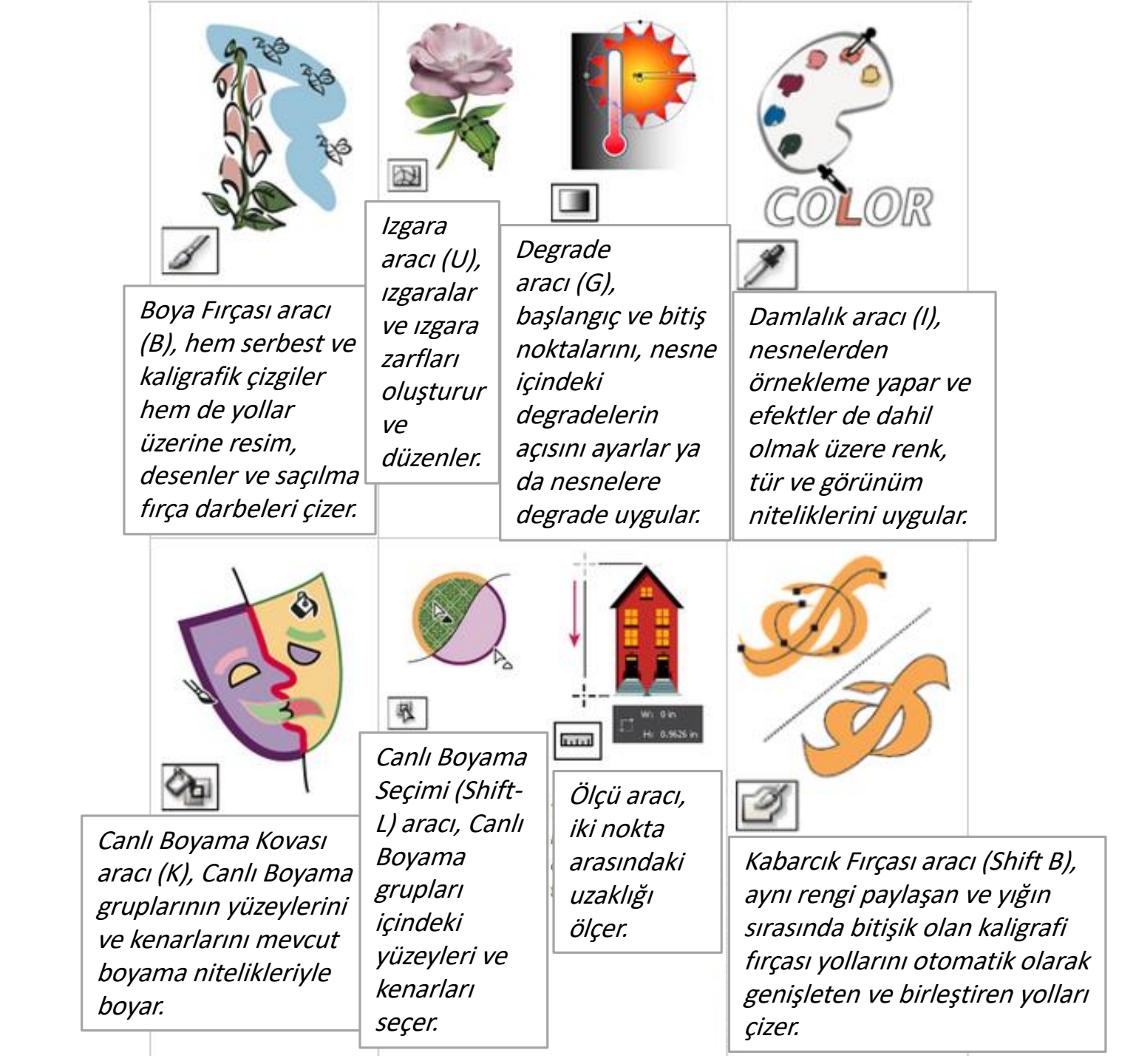

### Araç Galerileri : Araç Galerileri : Seçim aracı galerisi Çizim aracı galerisi Yazım aracı galerisi

Boyama aracı galerisi

Yeniden şekillendirme aracı galerisi

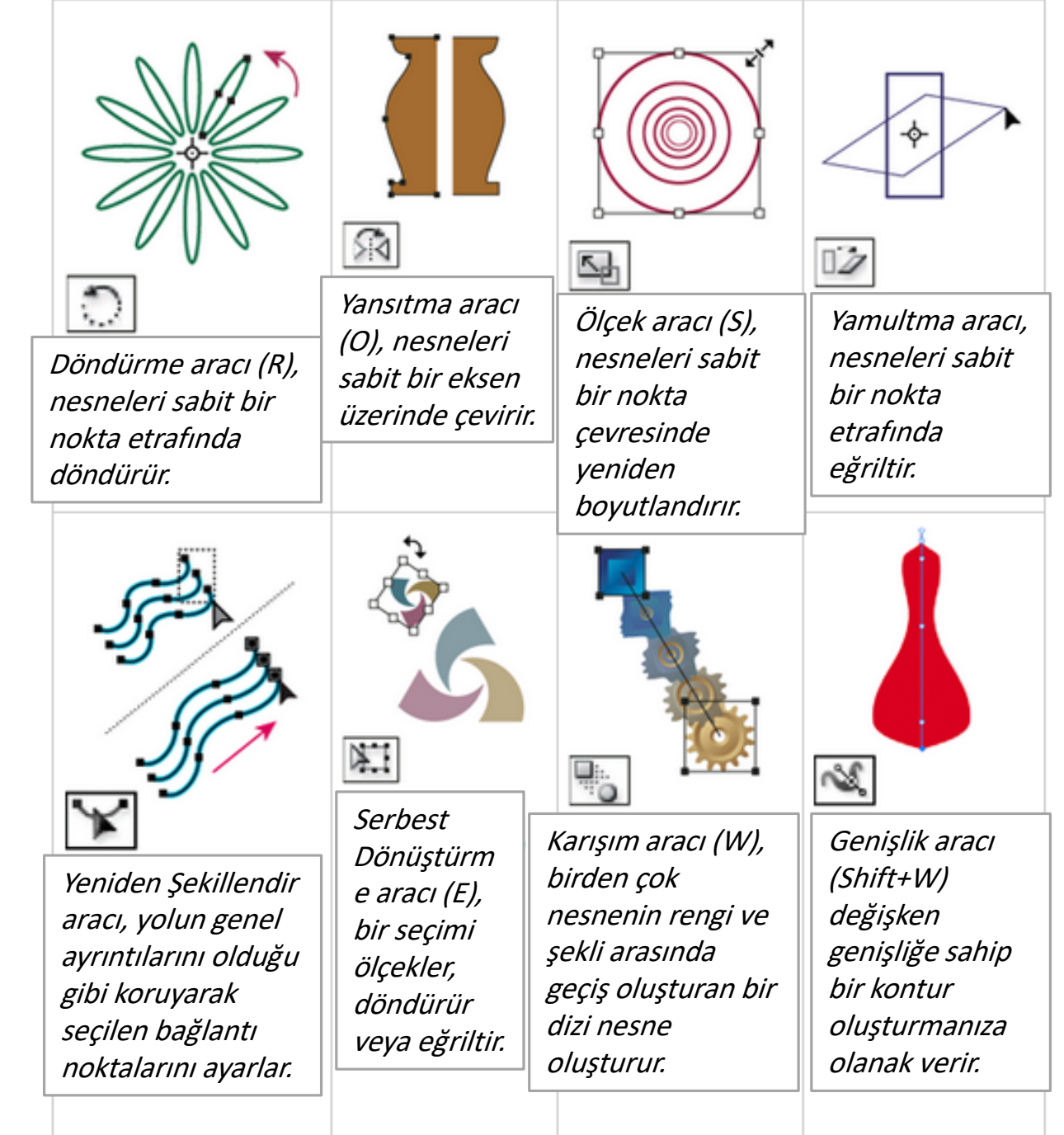

### Araç Galerileri : Araç Galerileri : Seçim aracı galerisi Çizim aracı galerisi Yazım aracı galerisi

Boyama aracı galerisi

Yeniden şekillendirme aracı galerisi

| Image: Weight of the systemBurgu aracı, bir nesne içinde girdapvari deformasyonlar oluşturur.Büzme aracı, kontrol noktalarını imleçe döğru hareketŞişirme aracı, kontrol noktalarını imleçten uzaklaştırarak bir nesneyi şişirir.Sekillendirir gibi)<br>şekillendirir.Firstalleştirme aracı, bir nesnenin anahatlarına rastgele eğriKristalleştirme aracı, bir nesnenin anahatlarına sivri uçlu rastgeleSişirme aracı, kontrol noktalarını imleçten uzaklaştırarak bir nesneyi şişirir.Sişirme aracı, bir nesnenin anahatlarına rastgele eğriKristalleştirme aracı, bir nesnenin anahatlarına sivri uçlu rastgeleSekil OluşturucuKirişik benzeri ayrıntılar ekler.Sekil OluşturucuSekilleri                    |                                                                                        |                                                                                     |                                                                                      |                                                                                            |
|----------------------------------------------------------------------------------------------------|----------------------------------------------------------------------------------------|-------------------------------------------------------------------------------------|--------------------------------------------------------------------------------------|--------------------------------------------------------------------------------------------|
| şekillendirir  Sekillendirir    şekillendirir.  Sekillendirir.    sişirir.  Sişirir.    söndürür.  Sişirir.    söndürür.  Sişirir.    Sişirir.  Sişirir.    Sişirir.  Sişirir.    Sişişirir.  Sişişişirir. | <i>Çarpıtma aracı</i><br>( <i>Shift+R</i> ),<br>nesneleri imlecin<br>hareketiyle (kili | Burgu aracı, bir<br>nesne içinde<br>girdapvari<br>deformasyonlar<br>oluşturur.      | Büzme aracı,<br>kontrol<br>noktalarını<br>imlece doğru<br>hareket<br>ettirorek bir   | Şişirme aracı,<br>kontrol<br>noktalarını<br>imleçten<br>uzaklaştırarak<br>bir nesnevi      |
| Image: Non-Strain anahatlarına anahatlarına rastgele eğriImage: Non-Strain anahatlarına sivri uçlu rastgeleImage: Non-Strain anahatlarına sivri uçlu rastgeleImage: Non-Strain anahatlarına sivri uçlu rastgeleImage: Non-Strain anahatlarına sivri uçlu rastgele                                                                                                    | şekillendirir gibi)<br>şekillendirir.                                                  |                                                                                     | ettirerek bir<br>nesneyi<br>söndürür.                                                | şişirir.                                                                                   |
| 10003010                                                                                                    | Tarak aracı, bir<br>nesnenin<br>anahatlarına<br>rastgele eğri                          | Kristalleştirme<br>aracı, bir<br>nesnenin<br>anahatlarına<br>sivri uçlu<br>rastgele | <i>Kırışıklık aracı, bir nesnenin anahatlarına kırışık benzeri ayrıntılar ekler.</i> | Şekil Oluşturucu<br>aracı; özel,<br>karmaşık şekiller<br>oluşturma için<br>basit şekilleri |

### Araçlar Araç Galerileri : Seçim aracı galerisi Çizim aracı galerisi Yazım aracı galerisi Boyama aracı galerisi

Yeniden şekillendirme aracı galerisi

#### Semboller aracı galerisi

| Sembol Spreyi<br>aracı (Shift+S),<br>resme birden<br>çok sembol<br>örneğini küme<br>halinde<br>yerleştirir. | Sembol Yer    Değiştirme    aracı, sembol    örneklerini taşır    ve yığın    sıralamasını    değiştirir. | Sembol Ezici aracı,<br>sembol örneklerini<br>birbirine yaklaştırır<br>veya birbirinden<br>uzaklaştırır. | Sembol    Boyutlandırıcı    aracı, sembol    örneklerini    yeniden    boyutlandırır. |
|----------------------------------------------------------------------------------------------------|----------------------------------------------------------------------------------------------------|----------------------------------------------------------------------------------------------------|---------------------------------------------------------------------------------------|
| Sembol<br>Çevirici aracı,<br>sembol<br>örneklerini<br>döndürür.                                             | Sembol Boyayıcı<br>aracı, sembol<br>örneklerini<br>renklendirir.                                          | Sembol<br>Perdeleyici aracı,<br>sembol<br>örneklerine<br>opaklık uygular.                               | Sembol<br>Stilcisi aracı,<br>sembol<br>örneklerine<br>seçilen stili<br>uygular.       |

### Araç Galerileri : Araç Galerileri : Seçim aracı galerisi Çizim aracı galerisi Yazım aracı galerisi Boyama aracı galerisi

Semboller aracı galerisi

Grafik aracı galerisi

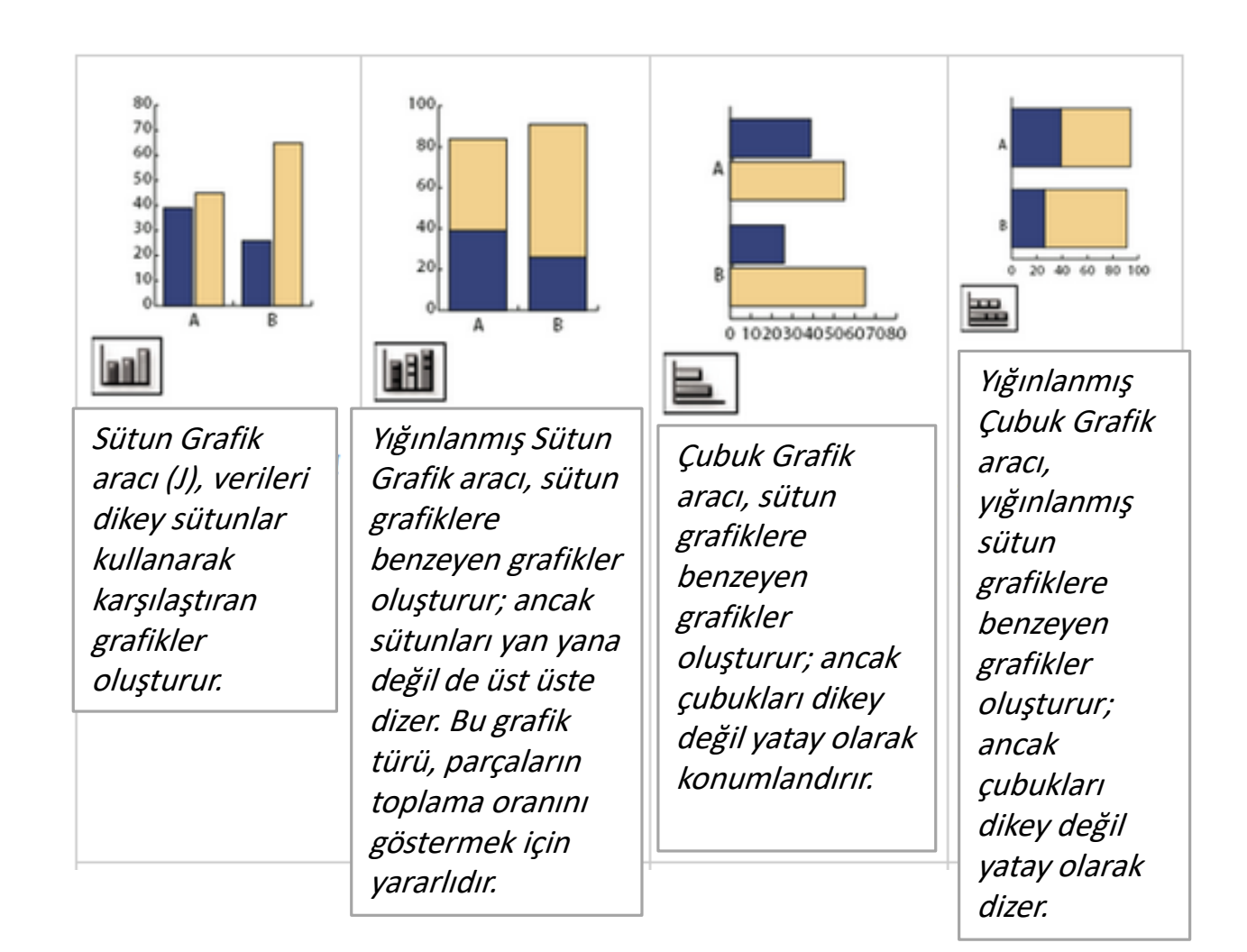

### Araçlar Araç Galerileri :

Seçim aracı galerisi

Çizim aracı galerisi

Yazım aracı galerisi

Boyama aracı galerisi

Yeniden şekillendirme aracı galerisi

#### Semboller aracı galerisi

Grafik aracı galerisi

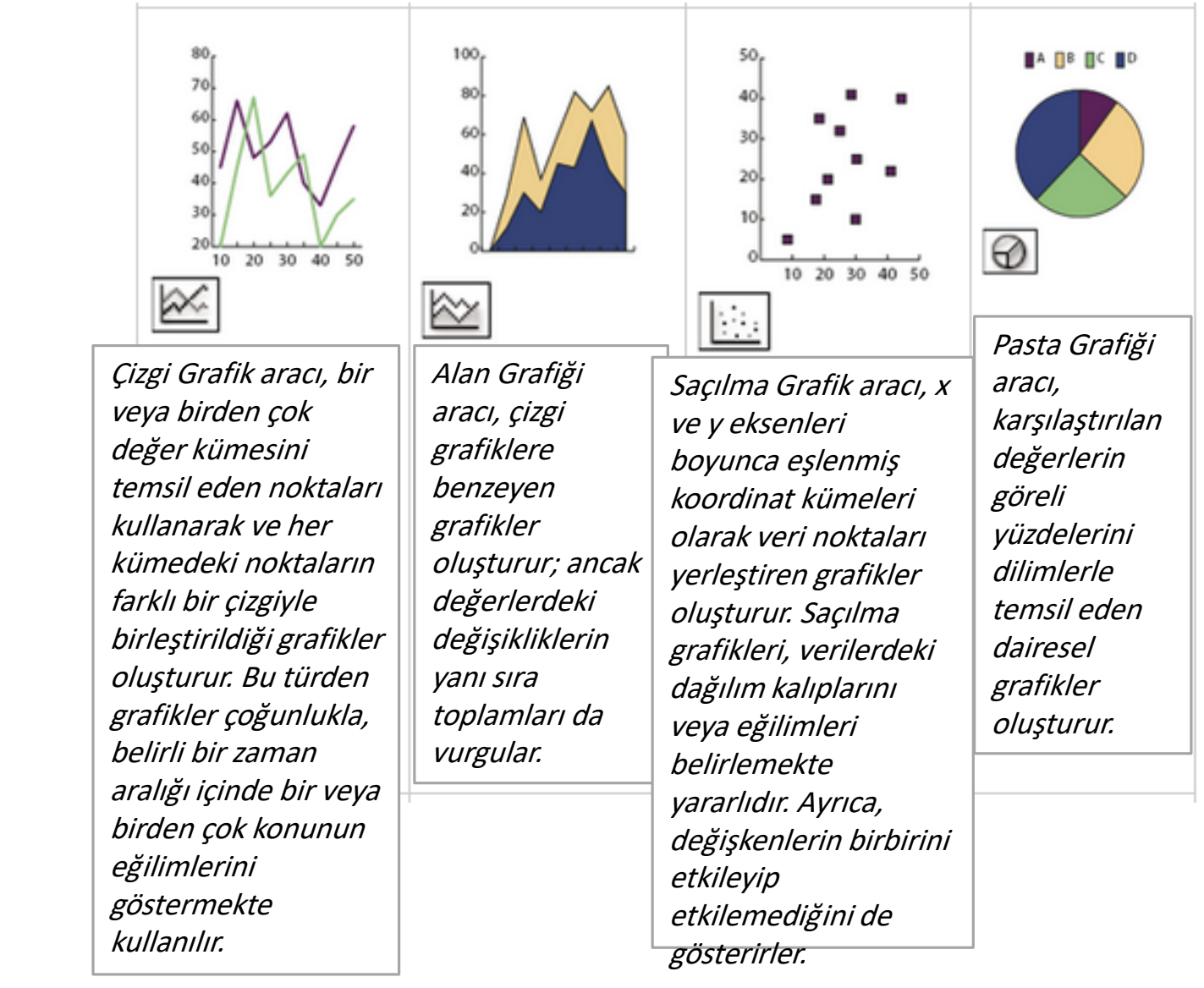

### Araçlar Araç Galerileri : Seçim aracı galerisi

Çizim aracı galerisi

Yazım aracı galerisi

Boyama aracı galerisi

Yeniden şekillendirme aracı galerisi

Semboller aracı galerisi

Grafik aracı galerisi

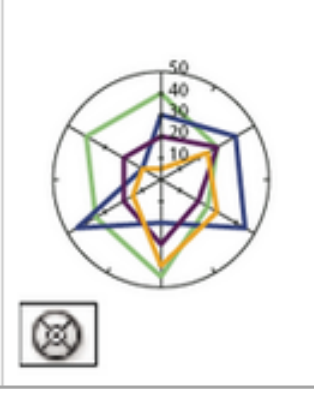

Radar Grafik aracı, zaman içinde veya belirli kategorilerdeki belirli noktalarda yer alan değer kümelerini karşılaştıran grafikler oluşturur ve dairesel biçimde görüntülenir. Bu türden grafiklere ağ grafik de denir.

### Araçlar Araç Galerileri : Seçim aracı galerisi **Çizim aracı galerisi** Yazım aracı galerisi Boyama aracı galerisi Yeniden şekillendirme aracı galerisi Semboller aracı galerisi Grafik aracı galerisi

Taşıma ve yakınlaştırma aracı galerisi

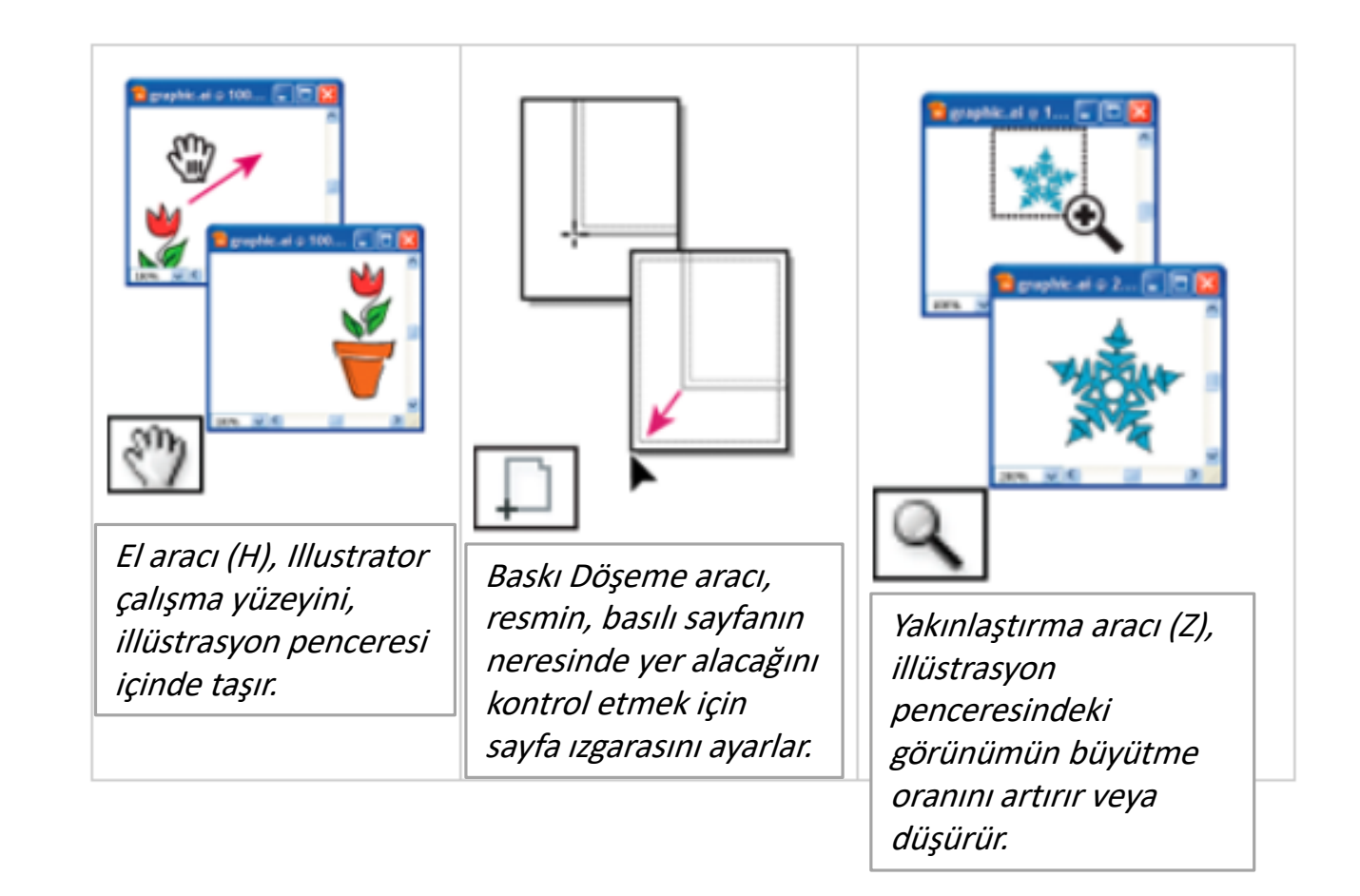

• Bir belge en fazla 100 çalışma yüzeyini (sayfasını) içerebilir.

• Bir çalışma yüzeyi oluşturmak için;

#### • Dosya (File) > Yeni (New) seçiniz.

| i F        | le Edit Object Type Se    | elect Effect View | Window Help Br | St | - <i>4</i> 0 |  |  | Essentials + | Q            |                               | - 8                              | ×            |
|------------|---------------------------|-------------------|----------------|----|--------------|--|--|--------------|--------------|-------------------------------|----------------------------------|--------------|
|            | New                       | Ctrl+N            |                |    |              |  |  |              |              |                               |                                  | ~:=          |
|            | New from Template         | Shift+Ctrl+N      |                |    |              |  |  |              |              |                               |                                  |              |
|            | Open                      | Ctrl+O            |                |    |              |  |  |              | ¢Color Co    |                               | Color Themes                     |              |
| 5          | Open Recent Files         | >                 |                |    |              |  |  |              |              |                               |                                  |              |
| t,         | Browse in Bridge          | Alt+Ctrl+O        |                |    |              |  |  |              |              |                               |                                  |              |
| ۶.         | Close                     | Ctrl+W            |                |    |              |  |  |              |              |                               |                                  |              |
| Γ.         | Save                      | Ctrl+S            |                |    |              |  |  |              |              |                               |                                  |              |
|            | Save As                   | Shift+Ctrl+S      |                |    |              |  |  |              |              |                               |                                  |              |
| •          | Save a Copy               | Alt+Ctrl+S        |                |    |              |  |  |              |              |                               |                                  |              |
| 1          | Save as Template          |                   |                |    |              |  |  |              |              |                               |                                  |              |
| <u>_</u>   | Save for Web              | Alt+Shift+Ctrl+S  |                |    |              |  |  |              | Swatches     | Brusnes 3                     | ymbols                           | =            |
| -          | Save Selected Slices      |                   |                |    |              |  |  |              |              |                               |                                  | <b>^</b>     |
| <b>.</b>   | Revert                    | F12               |                |    |              |  |  |              |              |                               |                                  |              |
| £<br>∃     | Search Adobe Stock        |                   |                |    |              |  |  |              |              |                               |                                  |              |
| ۶ <u>ـ</u> | Place                     | Shift+Ctrl+P      |                |    |              |  |  |              |              |                               |                                  |              |
| ▫          | Save for Microsoft Office |                   |                |    |              |  |  |              |              |                               |                                  |              |
| Ļ          | Export                    |                   |                |    |              |  |  |              |              |                               |                                  |              |
| ť.         | Share on Behance          |                   |                |    |              |  |  |              |              |                               |                                  | -            |
| ?          | Package                   | Alt+Shift+Ctrl+P  |                |    |              |  |  |              | ll∧_         |                               |                                  | â _          |
| 2          | Scripts                   | >                 |                |    |              |  |  |              | \$Stroke     | Gradient T                    | ransparency                      | ₹≣           |
|            | Document Setup            | Alt+Ctrl+P        |                |    |              |  |  |              | Weight: 🚔    |                               |                                  |              |
| C          | Document Color Mode       | >                 |                |    |              |  |  |              | Libraries    | Appearance                    | Graphic Style                    | s <b>•</b> ≣ |
| гŪ         | File Info                 | Alt+Shift+Ctrl+I  |                |    |              |  |  |              |              |                               | •                                | =            |
|            | Print                     | Ctrl+P            |                |    |              |  |  |              |              | 6                             |                                  |              |
|            | Exit                      | Ctrl+Q            |                |    |              |  |  |              |              |                               | ×                                |              |
|            |                           |                   |                |    |              |  |  |              | To u<br>plea | se Creative<br>se install the | Cloud Libraries<br>Creative Clou | id           |
|            |                           |                   |                |    |              |  |  |              |              | Applic                        | ation                            |              |
|            |                           |                   |                |    |              |  |  |              | AA           |                               | <u></u>                          | <u>ه</u> ش   |

Layers Artboards

- Yeni Belge (New Document) iletişim kutusunda, yalnızca aşağıdaki seçenekleri değiştiriniz:
  - isim (Name): Itec186
  - Uzunluk birimi (Units): Inches
  - Genişlik (Width): 16 in
  - Uzunluk (Height): 14 in

| New Document         |                                                      |                              |          |
|----------------------|------------------------------------------------------|------------------------------|----------|
|                      |                                                      |                              |          |
| Name:                | ltec186                                              |                              |          |
| Profile:             | [Custom]                                             |                              | T        |
| Number of Artboards: | ÷ 1                                                  |                              |          |
| Spacing:             | 🔷 0,28 in                                            | Columns:                     | ÷ 1      |
| Size:                | [Custom]                                             |                              |          |
| Width:               | 16 in                                                | Units:                       | Inches 🔻 |
| Height:              | 14 in                                                | Orientation:                 | p p      |
| Bleed:               | Top Botto<br>Con Con Con Con Con Con Con Con Con Con | om Left<br>) in 🔶 O in       | Right    |
| Advanced             | Color Mode:CMYK, PP                                  | I:300, Align to Pixel Grid:N | 0        |
| Templates            |                                                      | ОК                           | Cancel   |

- Tamam (OK) düğmesine basınız.
- Yeni (boş) bir döküman oluşturulacaktır.

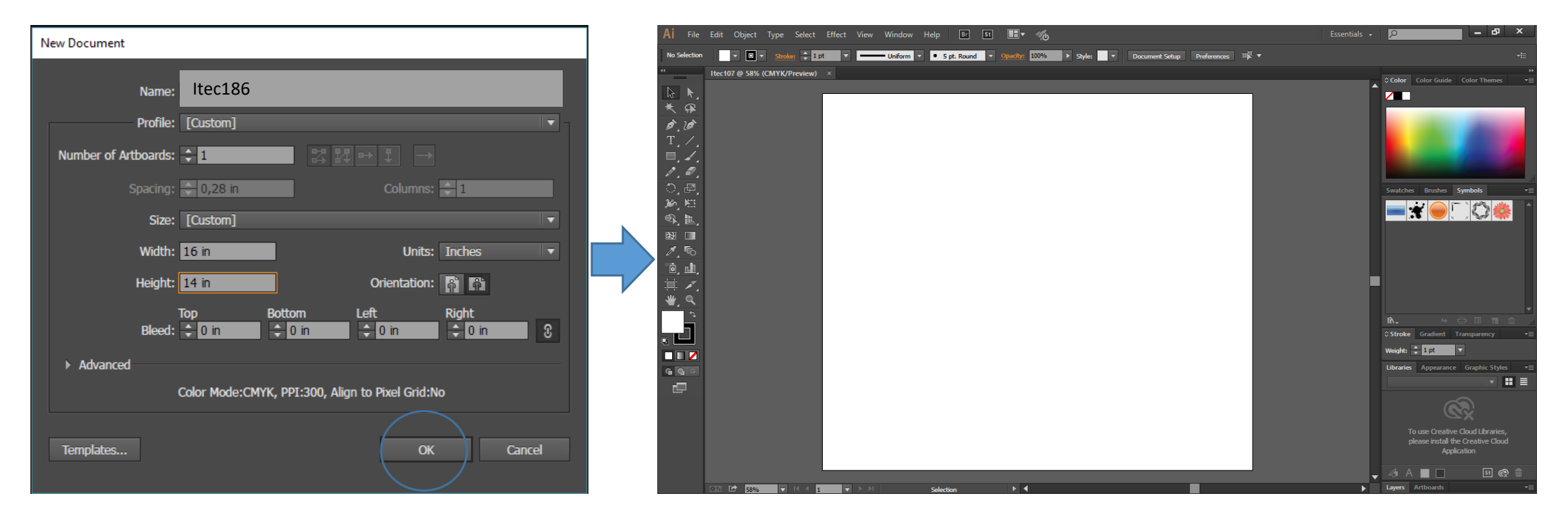

- Bilgisayarınızın T:/ sürücüsünde bir klasör oluşturunuz ve bu klasöre bir isim veriniz (öğrenci numaranız).
- Adobe Illustrator'e geri dönünüz.
- Dosya (File)> Farklı Kaydet'i (Save As) seçiniz.

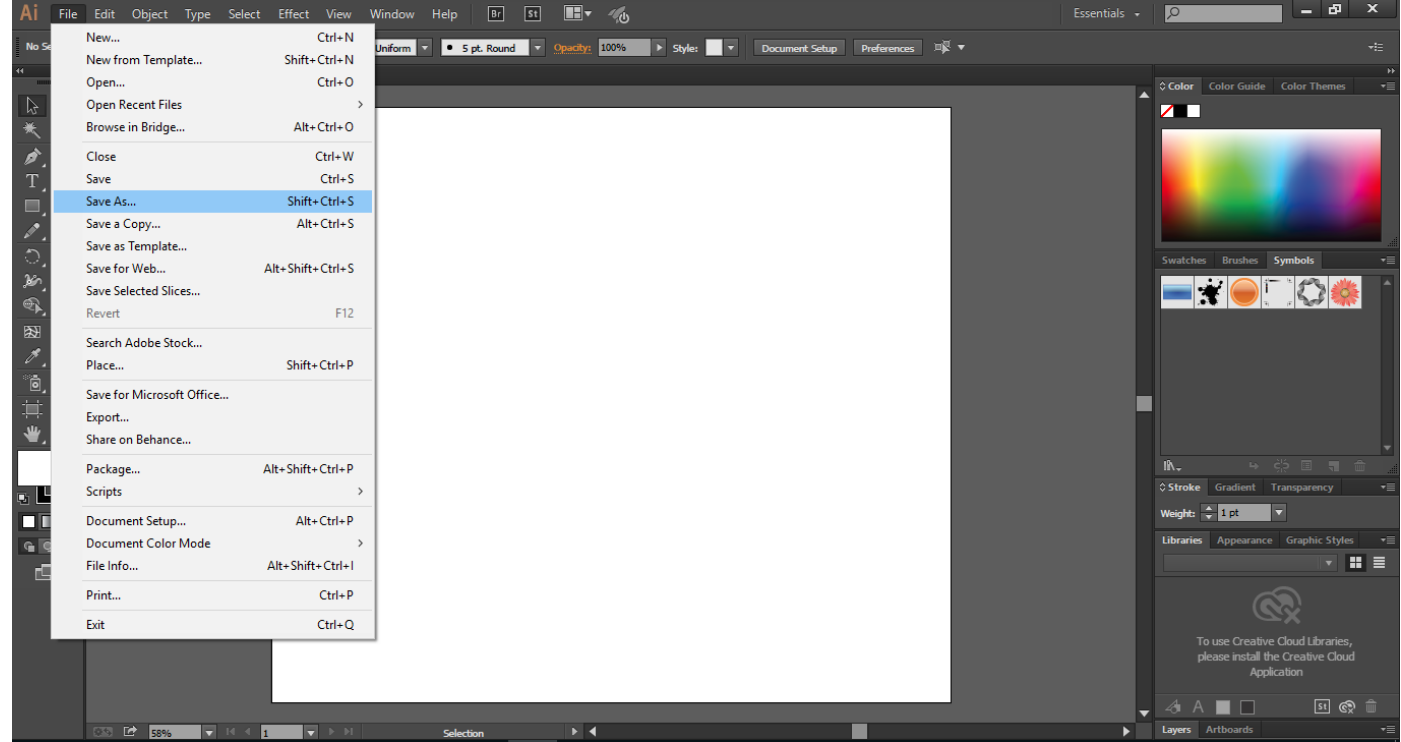

- Farklı Kaydet (Save As) iletişim kutusunda, döküman adını *Itec186.ai* olarak bırakınız ve T:/ sürücüsünün altında henüz yarattığınız dosyanıza gidiniz.
- Mac işletim sistemi kullanıcıları Biçim (Format) seçeneğini Adobe Illustrator (ai) olarak ve Windows işletim sistemi kullanıcıları da Farklı Kaydet (Save As) seçeneğini Adobe Illustrator (\*.AI) olarak seçmelidirler ve ardından Kaydet (Save) düğmesi tıklanmalıdır.

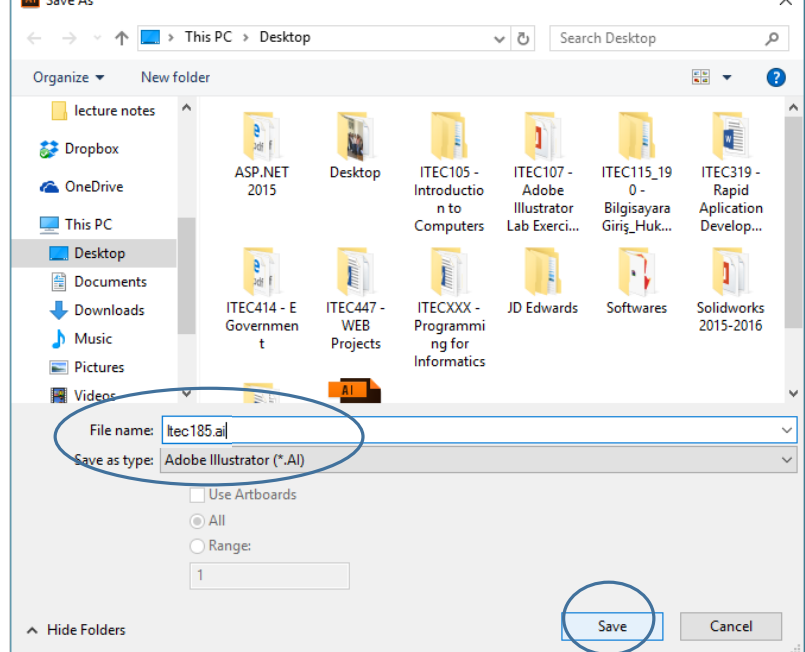

 Illustrator Seçenekleri (Illustrator Options) iletişim kutusunda, Illustrator seçeneklerini varsayılan özelliklerinde bırakınız ve ardından Tamam (OK) düğmesini tıklayınız.

| Subse<br>is less | et fonts when percent of ch<br>s than: 100% | aracters used        | 8       |  |
|------------------|---------------------------------------------|----------------------|---------|--|
| ⊂<br>opuor       | ns<br>asta DDE Compstible Eile              |                      |         |  |
| In               | clude Linked Files                          |                      |         |  |
| ✓ En             | nbed ICC Profiles                           |                      |         |  |
| ≪ Us             | e Compression                               |                      |         |  |
| Sa               | ve each artboard to a sena                  | irate file           |         |  |
|                  | All O Range: 1                              |                      |         |  |
| Trans            | parency                                     |                      |         |  |
|                  |                                             |                      |         |  |
|                  | eserve Appearance and Ov                    |                      |         |  |
|                  |                                             |                      |         |  |
| Varning          | js                                          |                      |         |  |
| 6 m              | -<br>ly fonts with appropriate permis       | sion bits will be em | bedded. |  |
|                  |                                             |                      |         |  |
|                  |                                             |                      |         |  |

### Cetveller

 Görünüm (View) > Cetveller (Rulers) > Cetvelleri Görüntüle (Show Rulers) seçeneğini döküman cetvellerini etkinleştirmek için seçiniz.

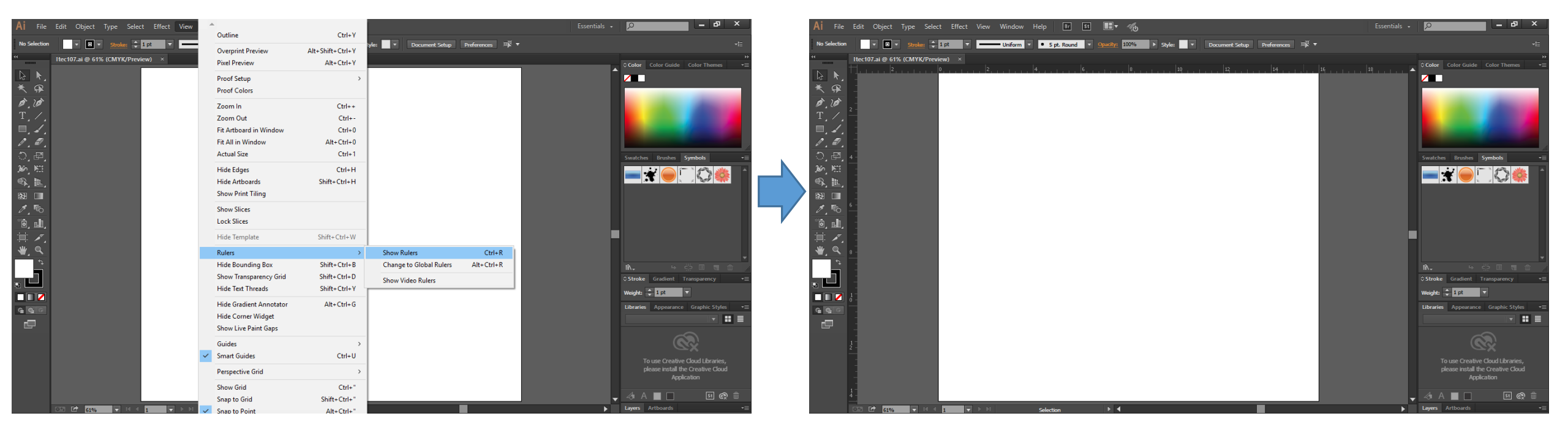

# Çalışma Sayfasını Pencereye Sığdırma & Uzaklaştırma

- Görünüm (View) > Çalışma Sayfasını Pencereye Sığdırma (Fit Artboard In Window) seçeneğine tıklayınız ve ardından Görünüm (View) > Uzaklaştırma (Zoom Out) özelliğini seçiniz.
- Yakınlaşıp, uzaklaşan beyaz alan çalışma yüzeyiniz (sayfanız) yani çıktınızdır.

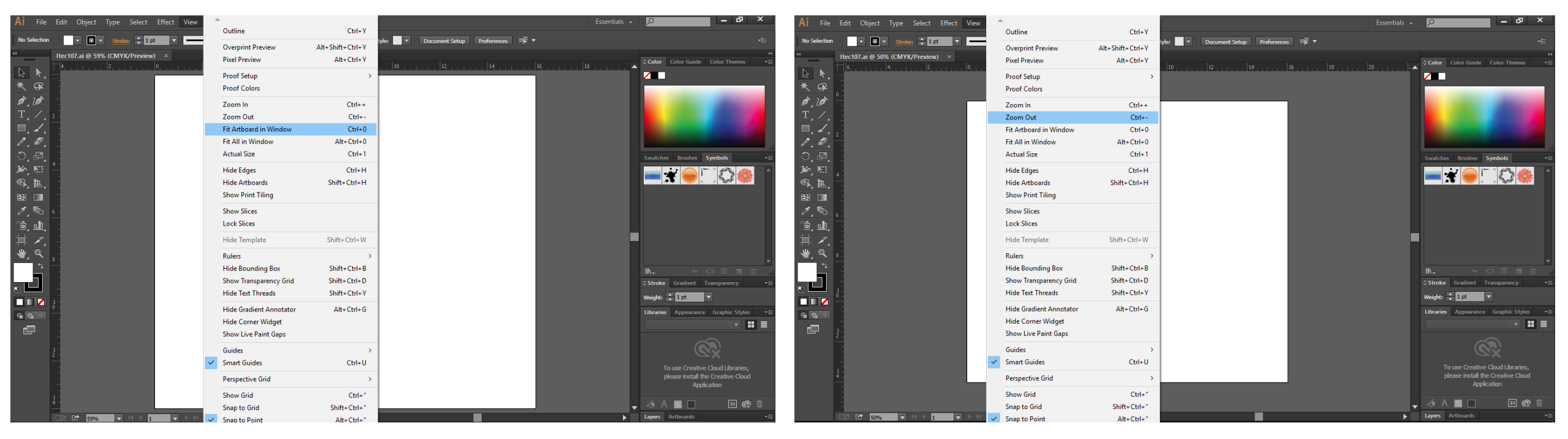

# Şekil Çizme

- Soldaki Araçlar panosundan Dikdörtgen (Rectangle) aracını (
  ) seçiniz.
- Fare işaretçiğini çalışma yüzeyinin sol üst köşesine hizalayınız (görseldeki kırmızı X sembolüne bakınız).
- Kesişim (*intersect*) kelimesi işaretçiğin yanında görüntülendiğinde, farenin seçme tuşunu basılı tutarak imleci çalışma yüzeyinin sağ alt köşesine kadar sürükleyiniz.
- Gri ölçüm etiketi, genişliği (width) 16 in ve yüksekliği de (height) 14 in olarak görüntülediği zaman farenin seçme tuşunu serbest bırakınız.

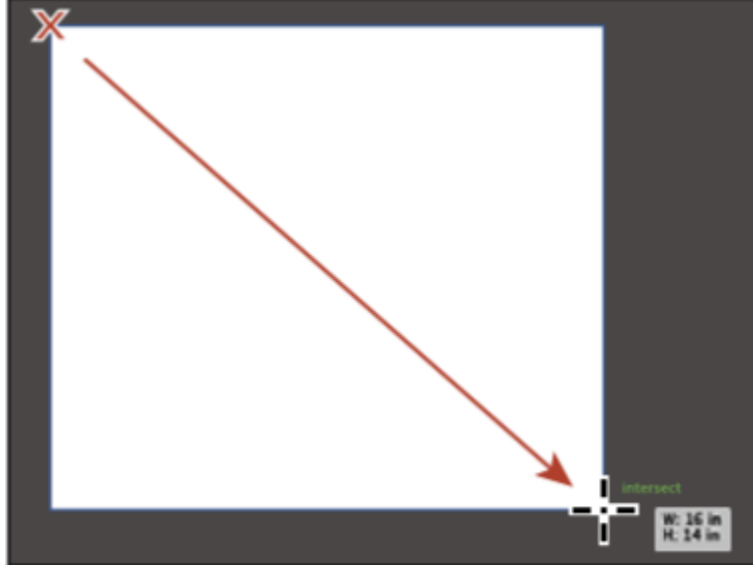

# Şekil Çizme

 Araçlar panosunda yer alan Dikdörtgen (Rectangle) aracının üzerine farenizin seçme tuşu ile basılı tutunuz.

ø

Jen J

Ð,

æ

Rounded Rectangle Tool

(L)

Ellipse Tool

🚖 Star Tool . I Flare Tool

Polygon Tool

Elips (Ellipse) aracını seçmek için () sembolüne tıklayınız.

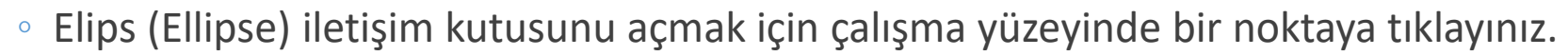

- Klavyeden giriş yöntemiyle, genişlik (width) değerini 6.5 in ve yükseklik (heigth) değerini 6.5 in olarak değiştiriniz.
- Dünya'ya benzer bir daire oluşturmak için Tamam (OK) düğmesini tıklayınız.
- Henüz oluşturduğunuz daireyi seçili şekilde bırakınız.

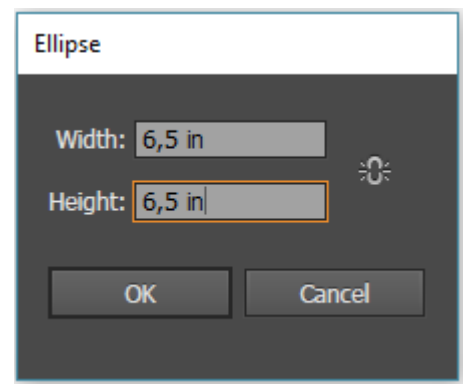

# Renk Uygulama

- Renk (Color) panosu, renk örnekleri (Swatches) panosu, renk klavuzu (Color Guide) panosu ve yeniden renklendirme (Edit Colors/Recolor Artwork) iletişim kutusu üzerinde var olan renkleri deneme ve uygulama yöntemleri yardımıyla kullanmak mümkündür.
- Araçlar panosundan Seçim aracını () seçiniz.
- Daire seçiliyken, denetim panosunda yer alan Renk Dolgusuna (Fill Color) renk örneklerini (Swatches) görüntülemek için tıklayınız.
- Fare imlecinizi mavi renk örneğinin üzerine getiriniz.
- Araç ipucu penceresi "C = 85, M = 50, Y = 0, K = 0" değerlerini görüntülediğinde, ilgili rengin üzerine tıklayınız.

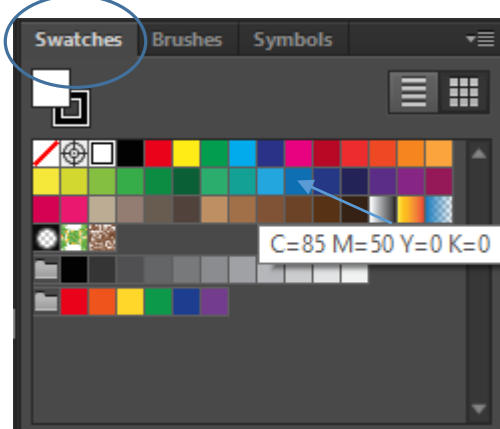

# Renk Uygulama

- Denetim panosunda yer alan Çerçeve (Stroke) rengine tıklayınız.
- Çemberin çerçevesini renklendirmek için herhangi bir rengi seçiniz.
- Çerçevenin boyutunu (Weight) 30 pt olarak düzenleyiniz.

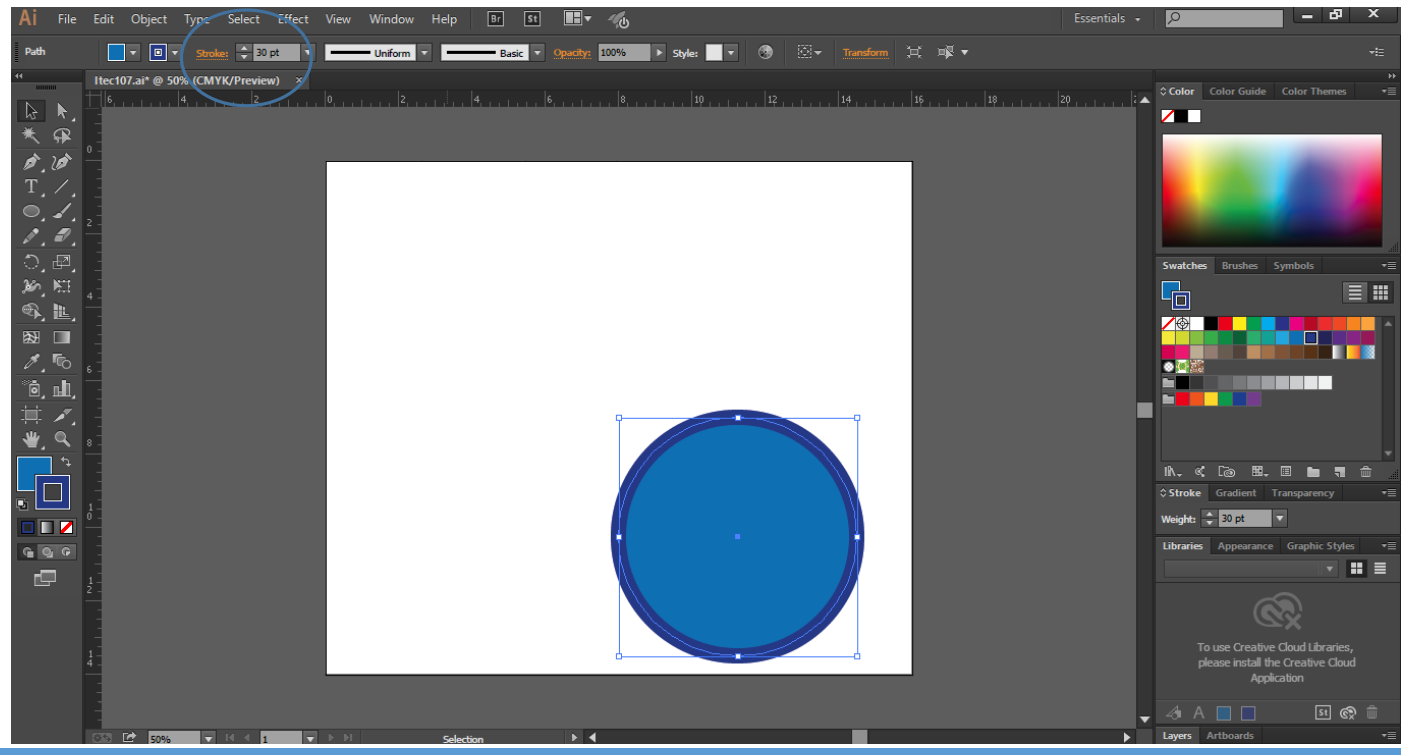

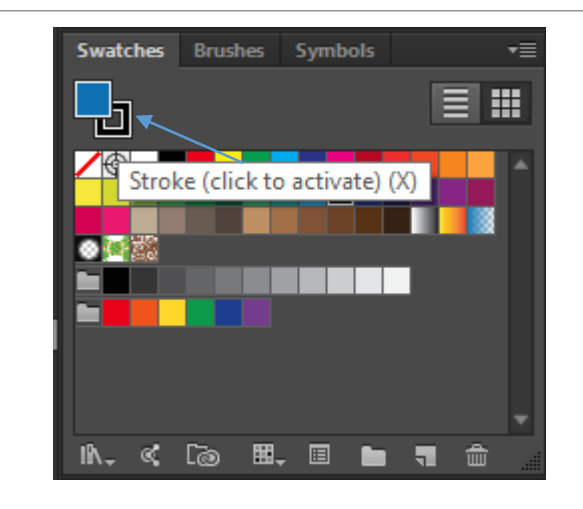

# Renk Uygulama

• Seçim (Select) > Seçimi kaldır (Deselect) özelliğini uygulayınız ve Dosya (File) > Kaydet (Save) seçeneğine

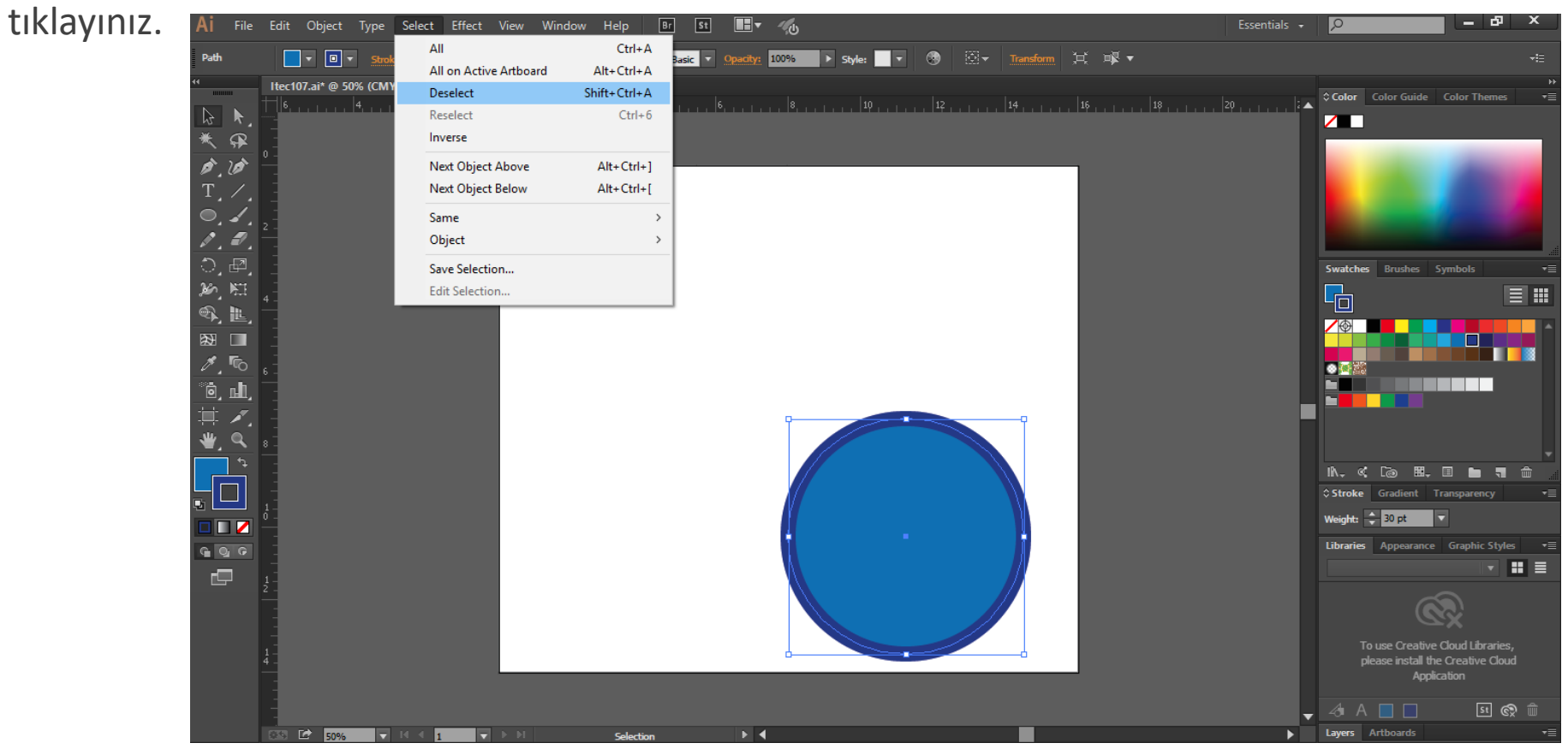

- Katmanlar (Layers), kullanıcılara sanatsal çalışmaları kolay seçebilme ve düzenleyebilme imkanı sağlamaktadırlar.
- Katmanlar panosunu çalışma alanında görüntüleyebilmek için Pencere (Window) > Katmanlar (Layers)

özelliğini etkin hale getiriniz.

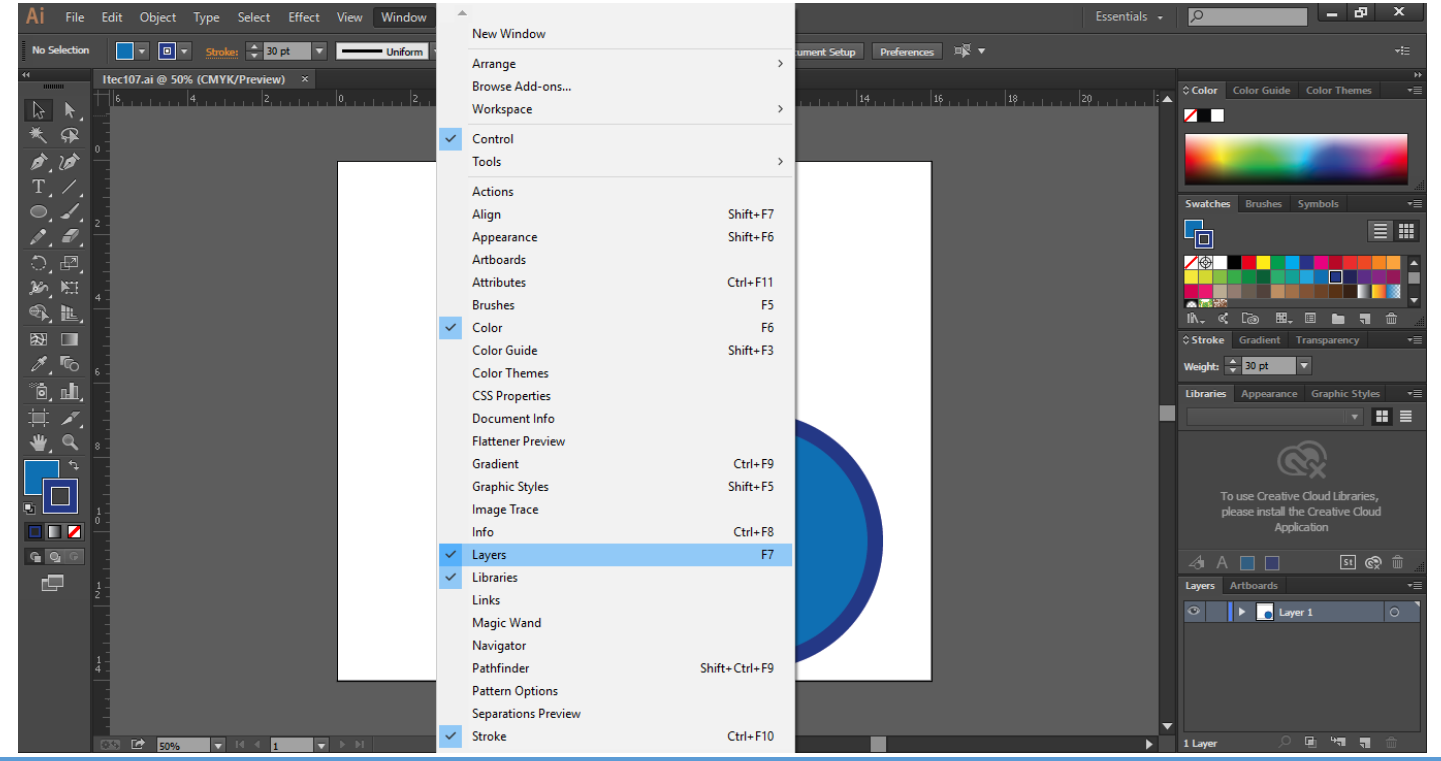

- Katmanlar panosunda yer alan "Layer 1" (katman adı) metninefarenin seçme tuşuyla çift tıklayınız.
- Katman adını değiştirmek için Arka Plan (Background) yazınız ve Enter/Return düğmesine basınız.
- İçerik düzenleme işlemlerinde, katmanlara verilen isimler yararlı olabilmektedirler.
- Görselde, tüm sanat çalışmaları bir katman üzerinde yer almaktadırlar.

![](_page_35_Figure_5.jpeg)

- Katmanlar (Layers) panosunun altında yer alan ( ) Yeni Katman Oluştur (Create New Layer) düğmesine tıklayınız.
- "Layer 2" katmanının üzerine farenizin seçme tuşuyla çift tıklayınız ve İçerik (Content) yazınız.
- Enter/Return düğmesine basarak işlemi onaylayınız.

![](_page_36_Picture_4.jpeg)

![](_page_36_Picture_5.jpeg)

- Seçme Aracı () yardımıyla çemberi seçiniz.
- Menüden Düzenle (Edit) > Kes (Cut) işlevini seçiniz.

![](_page_37_Picture_3.jpeg)

- Görünüm (View) > Çalışma Sayfasını Pencereye Sığdırma (Fit Artboard In Window) özelliğini seçiniz.
- Katmanlar (Layers) panosunda bulunan İçerik (Content) isimli katmanı seçmek için üzerine farenizin seçme tuşu ile tıklayınız.
- Yeni sanat eseri (artwork) seçili katmana eklenecektir.
- Düzenle (Edit) > Yapıştır (Paste) işlevini çerçeveyi İçerik (Content) katmanının merkezine eklemek için kullanınız.
- Seçim (Select) > Seçimi Kaldır (Deselect) özelliğini uygulayınız.
- Dosya (File) > Kaydet (Save) özelliğini seçiniz.

![](_page_38_Picture_7.jpeg)

### Klavye Kısayolları

| FUNCTION                                         | MAC OS                       | WINDOWS                |
|--------------------------------------------------|------------------------------|------------------------|
| View Artwork at 100% Magnification               | Command + 1                  | Ctrl + 1               |
| Fit Artwork on Screen                            | Command + 0                  | Ctrl + 0               |
| Temporarily Switch to Hand Tool<br>while Drawing | Spacebar                     | Spacebar               |
| Zoom In on Document                              | Command + (+)                | Ctrl + (+)             |
| Zoom Out on Document                             | Command + (-)                | Ctrl + (-)             |
| Lock selected Artwork                            | Command + 2                  | Ctrl + 2               |
| Lock All Artwork                                 | Command + Shift + Option + 2 | Ctrl + Shift + Alt + 2 |
| Unlock all Artwork                               | Command + Option + 2         | Ctrl + Alt + 2         |
| Duplicate an Object                              | Option + Drag                | Alt + Drag             |
| Change pointer to Crosshair<br>when Selecting    | Caps Lock                    | Caps Lock              |

### Yazım Kısayolları

| FUNCTION                           | MAC OS                 | WINDOWS             |
|------------------------------------|------------------------|---------------------|
| Move one Character (Right or Left) | Arrow Key(s)           | Arrow Key(s)        |
| Move one Word (Right or Left)      | Command + Arrow Key(s) | Ctrl + Arrow Key(s) |
| Align Paragraph(s) Left            | Command + Shift + L    | Ctrl + Shift + L    |
| Align Paragraph(s) Center          | Command + Shift + C    | Ctrl + Shift + C    |
| Align Paragraph(s) Right           | Command + Shift + R    | Ctrl + Shift + R    |
| Justify Paragraph(s)               | Command + Shift + J    | Ctrl + Shift + J    |
| Insert Soft Return                 | Shift + Enter          | Shift + Enter       |
| Insert Type Size                   | Command + Shift + >    | Ctrl + Shift + >    |
| Decrease Type Size                 | Command + Shift + <    | Ctrl + Shift + <    |

### Döküman Kısayolları

| FUNCTION                  | MAC O              | s v       | WINDOWS  |
|---------------------------|--------------------|-----------|----------|
| Create a New Document     | t Comma            | and + N ( | Ctrl + N |
| Open a Document           | Comma              | and + 0 ( | Ctrl + O |
| Save a Document           | Comma              | and + S   | Ctrl + S |
| Revert a Document to C    | original State F12 | ł         | F12      |
| Toggle Screen Modes       | F                  | I         | F        |
| Default Fill/Stroke Color | s D                | I         | D        |
| Toggle Fill/Stroke        | х                  | 2         | x        |